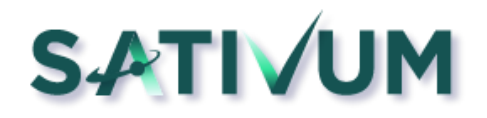

## 1. Pasos a seguir para descargar tus parcelas del expediente de la PAC en SATIVUM

\*\*Previamente es necesario pedir en tu SAC correspondiente la semilla del OTP (=código QR generador del OTP) o en la oficina virtual de la PAC y también descargarse la app Google Authenticator

- 1. Entrar en la aplicación <u>www.sativum.es</u> y regístrate. Es necesario registrarte en Sativum y activar tu cuenta con el email que vas a recibir tras el registro.
- 2. Una vez que ya tienes perfil de usuario en Sativum, asegúrate que estás conectado (verás en verde el icono de usuario como en la imagen de abajo)

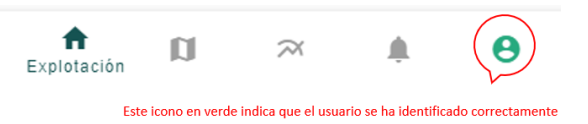

3. Ir al menú de Explotación y en la pantalla de parcelas: pulsar en el botón de añadir parcelas y seleccionar cargar parcelas desde la PAC y aceptar. Los pasos son los que ves abajo:

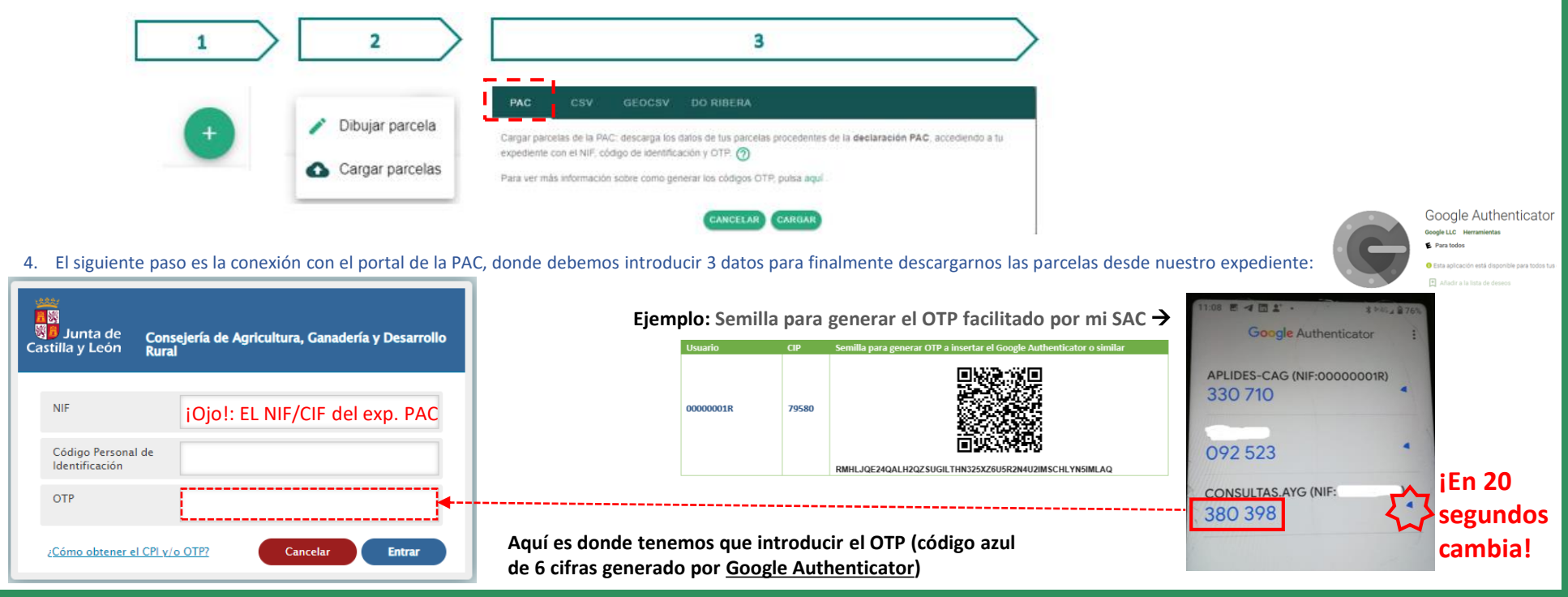

## https://www.sativum.es/

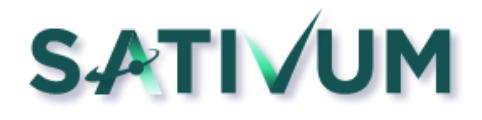

2. Generar semilla OTP mediante certificado digital del declarante de la PAC:

## Junta de Consejería de Agricultura, Ganadería y Desarrollo Rural Castilla y León PAC 2018 Externa PAC 2019 Externa Filtro de búsqueda: Pac 2020 Externa Pac 2021 Externa Pac 2022 Externa Pac 2023 Externa Promoción Productos Vinícolas Externa 2018 Promoción Productos Vinícolas Externa 2019 Promoción Productos Vinícolas Externa 2020 Promoción Productos Vinícolas Externa 2021 Promoción Productos Vinícolas Externa 2022 **Registro Cuentas Bancarias** Registro Explotaciones Agrarias CyL Registro Oficial de Proveedores de Vegetales Registro Viñedo Externo Solicitudes y Procedimientos AyG Subvenciones de Industria Externa Utilidades $(\square)$ Junta de Castilla y León Solicitudes y Procedimientos AyG ≡ Inicio Solicitudes 🗎 Utilidades • 👗 Cambiar dirección - Cambiar CPI 🛥 Generar Semilla OTP Ayuda Imprimir & Accesibilidad 🕞 Cambiar aplicación

O Desconectar

## http://particulares.ayg.jcyl.es/

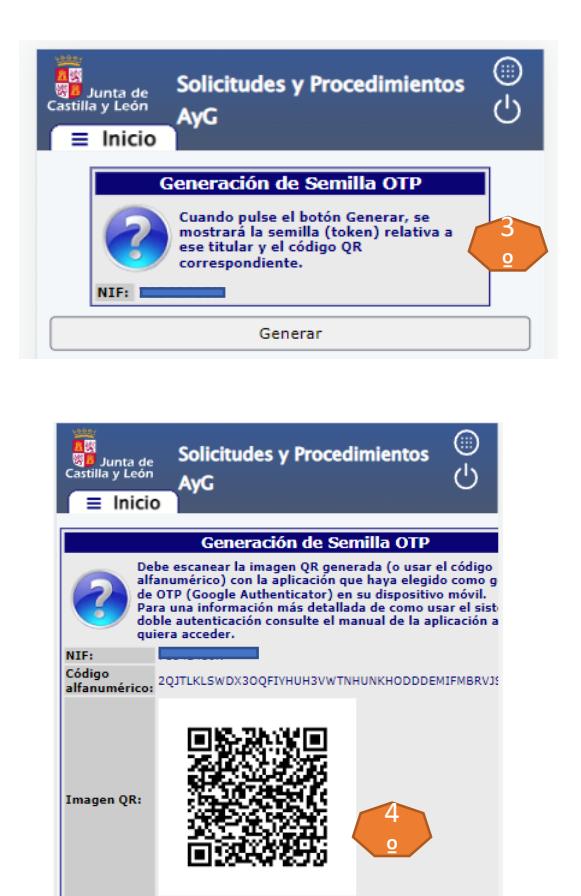

Volver

https://www.sativum.es/